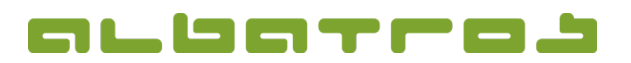

## **FAQ** | Rezeption

## Wie zahlt man Geld auf ein Kundenkonto ein

1. Melden Sie sich bei Albatros Rezeption an. Klicken Sie dann auf den Button "Kunden".

| Rezeption |                                                 |             |                 |  |  |  |  |  |  |
|-----------|-------------------------------------------------|-------------|-----------------|--|--|--|--|--|--|
|           | Lizensiert für : Albatros<br>Version : 8.8.0.0d | GC<br>DB Ve | DB Version 2172 |  |  |  |  |  |  |
|           | Anmelden                                        | Abschluß    | Abmelden        |  |  |  |  |  |  |
|           | Kunden                                          | Journal     | Konfiguration   |  |  |  |  |  |  |
|           | Kassenbuch                                      |             | Beenden         |  |  |  |  |  |  |

- 2. Finden Sie den Kunden, dem Sie Geld auf das Kundenkonto einzahlen möchten, und klicken Sie ihn an.
- 3. Klicken Sie dann auf den Button "Konto".

|                              | ABC           | Kundensuche                         | Interne Karte         | /erbandskarte DGV        | ] ]   | 01.10.2012 16:44        |
|------------------------------|---------------|-------------------------------------|-----------------------|--------------------------|-------|-------------------------|
| Name                         | Titel         | Vomame                              |                       | Stv KNr                  |       | Kunden                  |
| Kundentyp<br>Micier<br>Gasl  | Daterqualitä: | Gebutting<br>Helmut                 | Kandonklassificierung | 23,2 10005               | 0     | Reservierung            |
| Sammer<br>Gast<br>Sammer     | •             | Matthias<br>Susi                    |                       | 33,2 10007<br>35,2 10008 |       |                         |
| Gast<br>Taylor<br>Mitted     | :             | Liz<br>IST 1998                     |                       | 40 2                     |       | Turniere                |
| test<br>Histod<br>Wademann   | + Prof. Dr.   | vortest<br>12:11:162<br>Nadine      |                       | 24,5 13<br>21,1 50001    |       | Veranstaltungen         |
| Moressel<br>Wayne<br>Mitting | :             | 11 02 1977<br>John                  |                       | 30,8 1                   |       |                         |
| Wayne<br>Inglod<br>Yeayne    | •             | Lissy<br>34.12.1006<br>Victoria     |                       | 16                       |       | Sourchards              |
| Weizäcker<br>Mittlid         | Dr.           | 19.89.1909<br>Richard<br>13.84.1937 |                       | 22,4 4                   | - U   |                         |
| Wiegemann<br>Intel<br>Woods  | •             | Ulrike<br>17.02.1965<br>Brunhilde   |                       | 32,2 6<br>3,4 10009      |       | Gekaufte Artikel        |
| Gent<br>Zorc<br>Gent         | 1             | Michael                             |                       | 22,3 10106               | 0     |                         |
| Akt                          | GF Gutschein  | Abonnement                          | Punkte 0              | ono Letzter Beauch       | Saldo | Wichtige<br>Datenfelder |
|                              |               |                                     |                       |                          |       |                         |
| Neu                          | Bearbeiten    | Löschen                             | Greenfe               | e Mit Kunde              |       | Alle Kasse              |
| Konto Karte<br>zuordnen      |               | Karte<br>zuordnen                   | АУСР                  | Bar                      |       | Journal Beenden         |

4. Sie sind nun im Kundenkonto dieses Kunden. Klicken Sie auf den Button "Einzahlung". Es erscheint ein neues Fenster. Geben Sie den Betrag ein. Mit dem "Lupe"-Button hinter "Rechnungsbemerkung" können Sie mit Hilfe der integrierten Tastatur eine Bemerkung eingeben. Klicken Sie dann "OK".

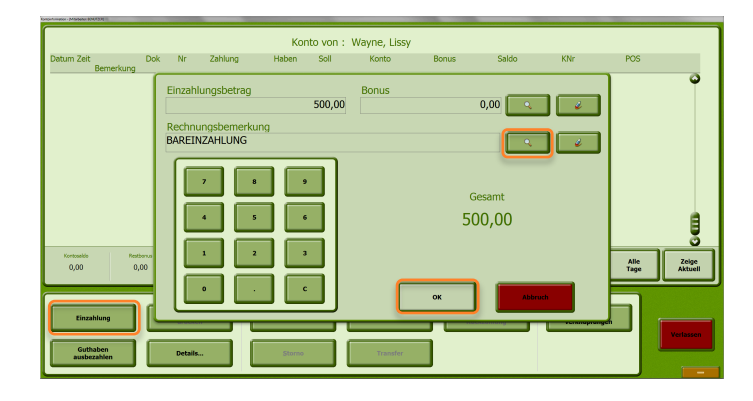

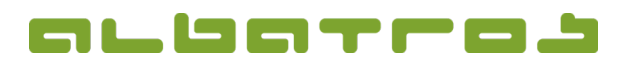

## FAQ | Rezeption

## Wie zahlt man Geld auf ein Kundenkonto ein

5. Es erscheint ein neues Fenster. Wählen Sie die Zahlungsart, indem Sie auf "Barzahlung" vor dem Betrag klicken.

|                    | Bezahlart                                    |                                |               |  |
|--------------------|----------------------------------------------|--------------------------------|---------------|--|
| Barzahlung         | Lokal 500,00                                 | Fremd Wechsel                  | 7 8 9         |  |
| Keine              | · · ·                                        |                                | 4 5 6         |  |
| Keine<br>Wechsel : | ,<br>0,00 Eu                                 | 5C 🔍                           | 1 2 3         |  |
|                    | Prepayments Left<br>Netto<br>Mwst.<br>Rabatt | 0,00<br>500,00<br>0,00<br>0,00 | 0 . C         |  |
|                    | Gesamt<br>Austran<br>Gesamt                  | 500,00<br>0,00<br>500,00       | <b>Bender</b> |  |

6. Es erscheinen alle verfügbaren Bezahlarten im rechten Bereich, wählen Sie eine davon aus.

| Dening Ling Warre - Difference Henricht |                       |       |         | and a second second second second second second second second second second second second second second second |            |  |
|-----------------------------------------|-----------------------|-------|---------|----------------------------------------------------------------------------------------------------|------------|--|
|                                         | Bezahlart             | Fremd | Wechsel | Barzahlung                                                                                                    | DINERS     |  |
| Barzahlung                              | 500,00                |       |         | Gutschein                                                                                                    | Oberweis   |  |
| Keine                                   | ,                     |       |         | VISA                                                                                                    | Lastschrif |  |
| Keine                                   | ,                     |       |         | EuroCard                                                                                                    | LastschMan |  |
| Kaina                                   | ,                     |       |         | AMEX                                                                                                    |            |  |
| Windowski                               |                       |       |         | EC Scheck                                                                                                    |            |  |
| wechsel :                               | 0,00 Eu               | \$E   |         | EC Karte                                                                                                    |            |  |
| 1                                       | Prepayments Left 0,00 |       |         |                                                                                                    | GolfCard   |  |
|                                         | Netto<br>Mwst.        |       | 0       | Gutschein Abonnement Punkte                                                                                    |            |  |
|                                         | Gesamt                |       | 0       |                                                                                                    |            |  |
|                                         | Gesamt 500,00         |       |         | •                                                                                                    | Beenden    |  |

- 7. Klicken Sie dann auf den Button mit dem "Drucker-Symbol".
- 8. Die Summe des Guthabens erscheint nun im Kundenkonto. Klicken Sie auf "Verlassen", um den Vorgang zu beenden.

| Datum Zeit                       | Dok               | Nr Zahlung         | Konto von<br>Haben Soll | : Wayne, Lissy<br>Konto | Bonus         | Saldo                      | KNr                    | POS          | _                |
|----------------------------------|-------------------|--------------------|-------------------------|-------------------------|---------------|----------------------------|------------------------|--------------|------------------|
| 01.10.2012 18:32<br>BAREINZAHLUI | BEZ<br>NG         | 4<br>Barzahlur     | g 500,00                |                         |               | 500,00                     |                        | Reception    | Ĩ                |
|                                  |                   |                    |                         |                         |               |                            |                        |              | T                |
|                                  |                   |                    |                         |                         |               |                            |                        |              |                  |
|                                  |                   |                    |                         |                         |               |                            |                        |              |                  |
|                                  |                   |                    |                         |                         |               |                            |                        |              |                  |
| Kontosekle<br>500,00             | Restborus<br>0,00 | Kredtlinit         | Heben<br>500,00         | 501<br>0,00             | Kanto<br>0,00 | 80nus<br>0,00              |                        | Alle<br>Tage | Zeige<br>Aktueli |
|                                  |                   |                    |                         | _                       |               |                            |                        |              |                  |
| Einzahlung                       |                   | Bericht<br>drucken | Details anzeigen        | Wdh. druck              |               | artikelpfand<br>ückzahlung | Konto-<br>verknüpfunge |              | /erlassen        |
| Guthaben<br>ausbezahlen          |                   | Details            | Storno                  | Transfer                |               |                            |                        |              |                  |